# Penn Anthropology Senior Thesis Submission Guide

The senior thesis submission requires the following 4 components, all of which must be submitted by the department deadline:

### 1. iThenticate Similarity Report

When your senior thesis is complete, you must process it through the iThenticate software offered through Penn Libraries, then share your iThenticate Similarity Report with the undergraduate coordinator. Depending on your results, you may need to make edits to your thesis and/or consult your advisors.

See pages 2-13 for full instructions.

#### 2. Paper Copy

After you have analyzed your paper in iThenticate, you must print one paper copy of your thesis for the department. The thesis should be printed single-sided on  $8\frac{1}{2}$ " x 11" paper and should not be bound, stapled, or hole punched. Hand in this copy to the undergraduate coordinator.

# 3. Digital Copy

After you have analyzed your paper in iThenticate, you must upload a digital copy of your thesis to ScholarlyCommons. This digital copy will later be published to ScholarlyCommons if you grant permission on the Author Agreement form. If you do not grant permission to publish your thesis, it will be stored privately. You must upload a digital copy to ScholarlyCommons regardless of which permissions option you choose.

See pages 14-16 for full instructions.

### 4. Author Agreement

You and your advisor must complete the Author Agreement on page 17. Open this file in Adobe Acrobat Reader DC, which you can <u>download free online</u>. Indicate your chosen permission option by checking the appropriate box, then type your name and the date below. In the signature field, typing your name again serves as your signature. Next, save your edited copy of the Author Agreement on page 17 as a PDF, and email it to your advisor. Your advisor must complete the bottom portion by typing their name twice, then save and email it to the undergraduate coordinator from their Penn email address.

# Using iThenticate for Penn Anthropology Senior Thesis Submission

#### Step 1: Obtain an iThenticate Account

Request an account by writing to the Courseware Support Team at <u>canvas@pobox.upenn.edu</u> from your Penn email address. Indicate that you will be using iThenticate on your Senior Thesis for the Department of Anthropology.

**IMPORTANT NOTE:** iThenticate is a paid service that is licensed by Penn Libraries. As a Penn student, you should not be prompted to pay to use iThenticate. If you are, contact <u>canvas@pobox.upenn.edu</u> for further assistance. Do NOT submit any payment to iThenticate independently. You cannot be reimbursed if you do so.

#### Step 2: Access iThenticate

| Logir     | 1                    |                 |  |
|-----------|----------------------|-----------------|--|
| Ema<br>km | iil •<br>nmoore@sas. | upenn.edu       |  |
| Pas       | sword •              | Forgot password |  |
| Re        | member me            | Login           |  |

When your account has been created, you will receive a message to your Penn email address with a temporary password. Follow the link in the email (or go to <u>www.ithenticate.com</u>) to login with your Penn email address and temporary password. You will be prompted to choose a new password.

#### Step 3: Create a New Folder

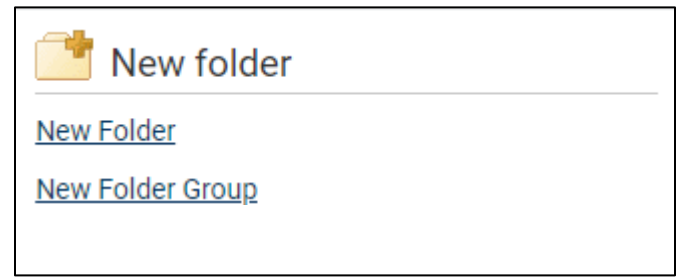

Once you have landed on the iThenticate home screen, click "New Folder." On the next screen, name your folder "Senior Thesis." Leave the other settings at the default, then click "Create."

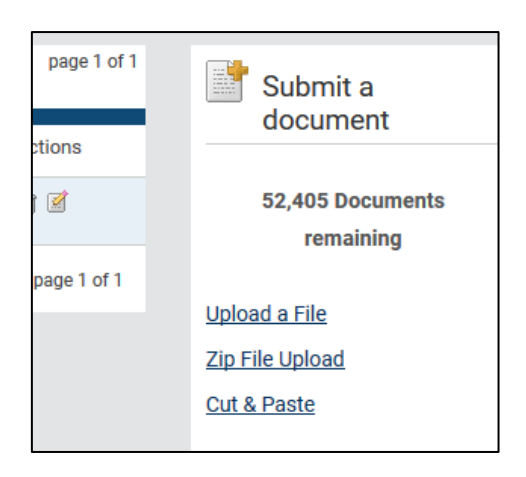

To upload your document to this new folder, click "Upload a File" on the upper right (in the "Submit a Document" sidebar), and browse to find your file.

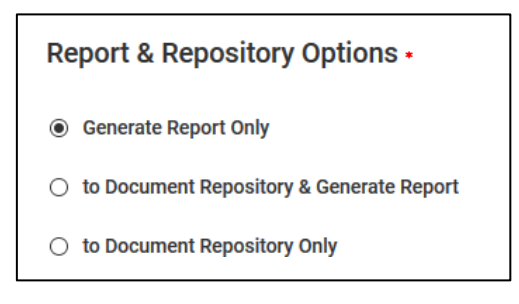

On the next page, select "Generate Report Only." (If you were part of a research group you might be storing several documents for comparison.)

| Upload #1                                                                                 |   |   |
|-------------------------------------------------------------------------------------------|---|---|
| Author First Name                                                                         |   |   |
| Katherine                                                                                 |   | ٢ |
| Author Last Name                                                                          |   |   |
| Moore                                                                                     |   | ٧ |
| Document Title                                                                            |   |   |
| Dogs from Sitio Conte, Panama                                                             |   | 0 |
| Reporting group* No selection available *<br>Browse for the file you would like to submit |   |   |
| Choose File<br>Moore and Fenton ms 1.13.2015 Dogs from<br>59.8 KB                         | ۲ |   |
|                                                                                           |   |   |
| Add another file                                                                          |   |   |
| Upload <u>Cancel</u>                                                                      |   |   |

Input your first and last name and a document title (it doesn't have to be an exact match for the file name or the title of your paper.)

Click the "Choose File" button to select your paper. The file requirements are listed on the sidebar on the right side.

Click "Upload."

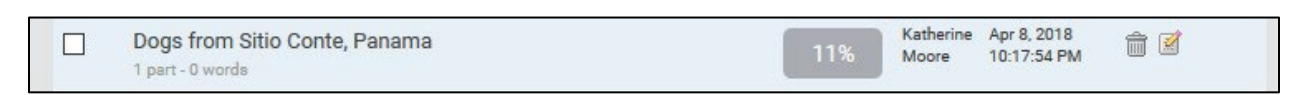

You will be redirected to the Senior Thesis folder where you will now see your document appear. After the file is saved and processed, the similarity score will appear in the Report column.

#### Step 5: View the Similarity Report

Your paper will now have a percentage displayed next to it, called the similarity index. This index shows you the amount of similarity between your paper and other scholarly writing and websites in the program's database.

| Folders                            | <u>Settings</u> | Account In | fo                                       |                               |           |                    |                           |                   | Welcome Kate Moore   Logout | Hel |
|------------------------------------|-----------------|------------|------------------------------------------|-------------------------------|-----------|--------------------|---------------------------|-------------------|-----------------------------|-----|
| 🗸 iThe                             | enticat         | te         |                                          |                               |           |                    |                           |                   |                             |     |
| Professional Plagiarism Prevention |                 |            | Uploaded 1 document successful           | ly                            |           |                    |                           |                   |                             |     |
|                                    | Search          | Trash      |                                          |                               |           |                    |                           |                   |                             |     |
| My Folders                         |                 |            | My Docume                                | nts                           | Documents | Shar               | ing Settinç               | page 1 of 1<br>js | Submit a                    |     |
| C My Documents                     |                 |            | Title                                    |                               | Report    | Author             | Processed 1               | Actions           | document                    |     |
| Trash                              | Frash           |            | Variation in the Ar<br>1 part - 0 words  | ides v4                       | 27%       | Katherine<br>Moore | Apr 6, 2018<br>6:06:24 PM | <b>i i</b>        | 52,409 Documents            |     |
|                                    |                 |            | Ideas for Chapters<br>1 part - 263 words | s Oxbow Zooarchaeology topics | 0%        | Katherine<br>Moore | Apr 6, 2018<br>5:59:06 PM | Ê 🗹               | Unload a File               |     |
|                                    |                 |            |                                          |                               |           |                    |                           | page 1 of 1       | Zip File Upload             |     |
|                                    |                 |            |                                          |                               |           |                    |                           |                   | Cut & Paste                 |     |

Click on the gray similarity index box to go to the Document Viewer to see your similarity report side-by-side with your file. By default, the program will evaluate the entire paper, including quotes and bibliography.

| n the Andes v4<br>herine Moore<br>, 2018 6:09:00 PM<br>4 matches - 46 sources |                                           |                                       | Sim                             | ilarity Index<br>24% |
|-------------------------------------------------------------------------------|-------------------------------------------|---------------------------------------|---------------------------------|----------------------|
| Exclude Quotes                                                                | Exclude Bibliography                      | Exclude small sources                 | Limiting match size to 10 words |                      |
| ications                                                                      | 851 words / 8% - Int<br>science.sciencema | ternet from 02-Nov-2017 12<br>g.org - | 2:00AM                          | × ^                  |

In my own example, this is my first results page. With the bibliography and quotes included, the paper has a 24% similarity index.

#### Step 6: Adjust the Settings

| My Documents                        |                                              | Documents                     | Sharing         | Settings |
|-------------------------------------|----------------------------------------------|-------------------------------|-----------------|----------|
| er Options Report Filters           | Phrase Exclusions                            |                               |                 |          |
|                                     |                                              |                               |                 |          |
| Folder Name *                       |                                              |                               |                 |          |
| My Documents                        |                                              |                               |                 |          |
| Check to exclude quoted text from c | comparison of documents submitted in thi     | is folder                     |                 |          |
| Exclude quotes                      |                                              |                               |                 |          |
| Check to exclude bibliography from  | comparison of documents submitted in th      | nis folder                    |                 |          |
| Exclude bibliography                |                                              |                               |                 |          |
| Check to exclude phrases associate  | d with this folder (or with your account) fr | om comparison of documents su | bmitted in this | folder   |
|                                     |                                              |                               |                 |          |

In order to create a more accurate report, you can experiment with changing the settings by clicking on the "Settings" tab at the top of the Senior Thesis folder. The settings will let you ignore the sources in your bibliographic references and/or ignore quotes (text within quotation marks, text in block quotes, etc.) Any settings changed will affect all documents within the folder.

You may want to "Exclude Phrases" (for example, a string of important terms, the title of another work that you repeat often, etc.) To specify which phrases should be excluded, click the "Phrase Exclusions" tab, then click "Add a new phrase."

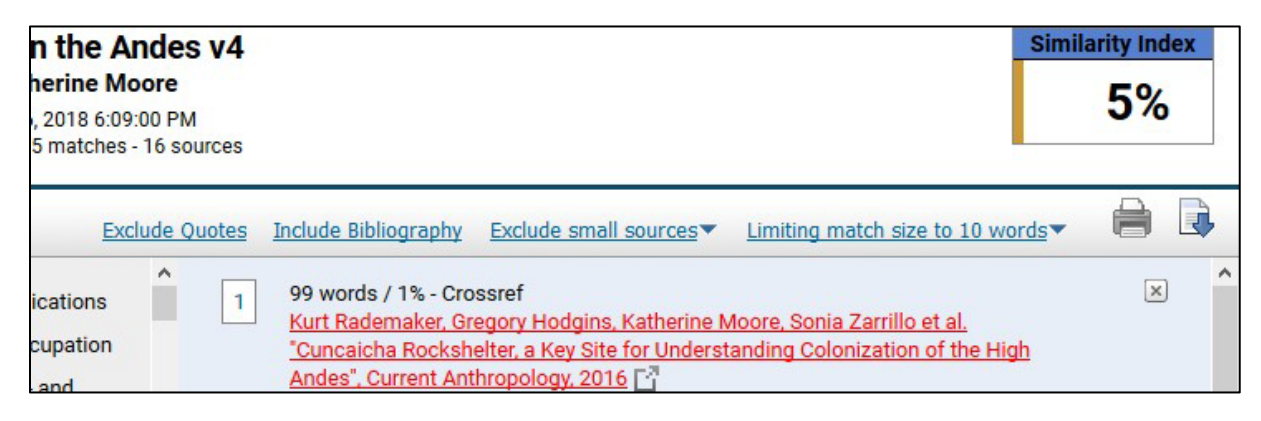

By modifying the settings to exclude the matches in the bibliography and quotes, the similarity score for my report drops to 5%.

You may exclude the bibliography and quotes in your report to focus on your text. Each quoted passage must have a bibliographic citation, whether or you choose to exclude them in your similarity report.

#### Step 7: Report Options

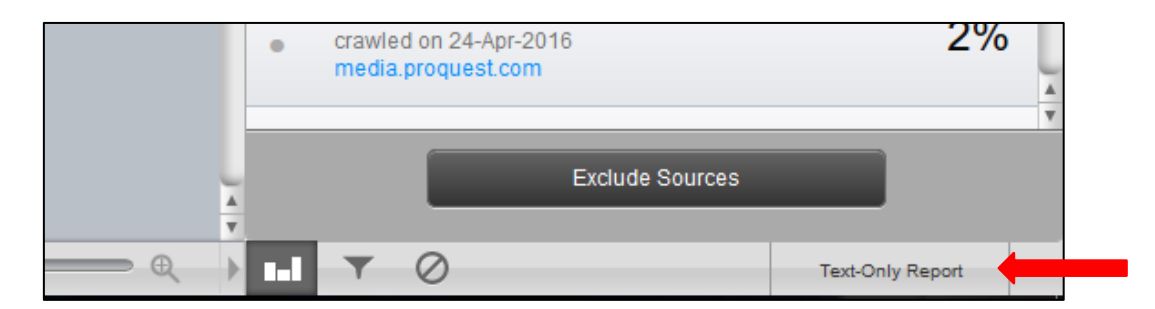

When viewing the similarity report in the Document Viewer, click "Text-Only Report" in the lower right corner. This will bring you to a page where you can select report options.

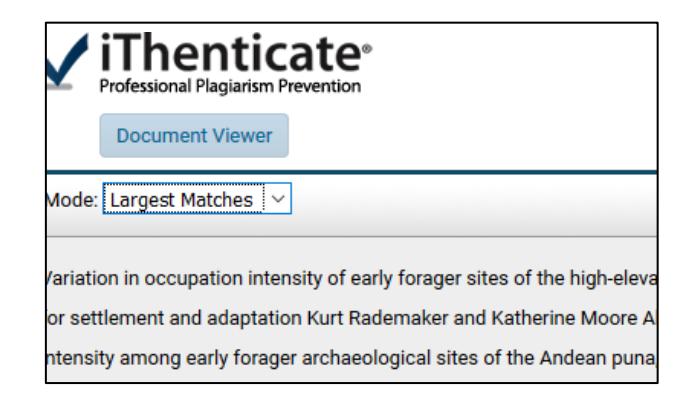

The "Mode" drop-down menu button (upper left corner) allows you to choose different comparison reports:

1. **Similarity Report:** Basic report with the sources numbered in the source document and the similar words pulled out. Ordered by what the program judges to be the most relevant matches.

| <) → ୯ ŵ                                                                                                    | 🛈 🔒 https://ap                                                                                                    | p.ithenticate.com/en_us/                                                                                                    | report/35878884/sim                                                                                   | ilarity                                          |                                                                                                    | 🛡 t                                                                                                    | ז און 🕂 וון                                                                                                    | ⊡ » ≡   |
|----------------------------------------------------------------------------------------------------|----------------------------------------------------------------------------------------------------|----------------------------------------------------------------------------------------------------|----------------------------------------------------------------------------------------------------|--------------------------------------------------|----------------------------------------------------------------------------------------------------|----------------------------------------------------------------------------------------------------|----------------------------------------------------------------------------------------------------|---------|
| 📴 🕮 Franklin: Penn Libraries 🐺 De                                                                                                    | epartment of Anthro                                                                                                    | Digital Collections - P                                                                                                    | 😽 Curriculum Planner                                                                                  | 🔿 htt                                            | ps://apps.sas.upen                                                                                  | ⊼ CIT Application 🕐 Canv                                                                                                    | as<br>E Penn Museum iWeb 🔓                                                                                        | na 🚿    |
|                                                                                                    |                                                                                                    |                                                                                                    |                                                                                                    |                                                  |                                                                                                    |                                                                                                    | Jump to: Variation in the Andes v4                                                                                | - 24% 🗸 |
| Professional Plagiarism Prevention                                                                                                    |                                                                                                    | Variat<br>By<br>As o<br>10,372 wo                                                                                                    | ton in the Ander<br><b>C Katherine Moore</b><br>f: Apr 6, 2018 6:09:00 PM<br>rds - 108 matches - 75 s | s v4                                             |                                                                                                    |                                                                                                    | Simi                                                                                                    | 24%     |
| Mode: Similarity Report                                                                                                    |                                                                                                    |                                                                                                    | Exclude C                                                                                             | uotes .                                          | Exclude Bibliography                                                                                | Exclude small sources                                                                                                    | Limiting match size to 10 words                                                                                   |         |
| Variation in occupation intensity of ear<br>for settlement and adaptation Kurt Rac<br>intensity among early forager archaeol<br>grass-land ecoregion spanning                                                  | ly forager sites of the<br>demaker and Katherine<br>ogical sites of the Anc                                                     | high-elevation Andean pun<br>Moore Abstract We comp<br>lean puna, a high-elevation                                                                    | a: Implications are occupation shrub- and                                                             | 1                                                | 259 words / 2% - C<br>Kurt Rademaker, G<br>"Cuncaicha Rocksh<br>Andes", Current An                  | rossref<br>regory Hodgins, Katherine Mr<br>nelter, a Key Site for Understa<br>thropology, 2016 [-]                            | pore, <u>Sonia Zarrillo et al.</u><br>Inding Colonization of the High                                             | × ^     |
| central Peru, Bolivia, and n                                                                                                    | northern Chile and Argentina. The earliest sites 75                                                                             |                                                                                                    | 75                                                                                                    | 2                                                | 157 words / 1% - Ir<br>science.sciencema                                                            | nternet from 02-Nov-2017 12:<br>ag.org 🛱                                                                                      | 00AM                                                                                                    | ×       |
| in the                                                                                                    |                                                                                                    |                                                                                                    |                                                                                                    | oQuest<br>/ human settlement of the hig<br>2014. | h-altitude Pucuncho Basin, Peruviar                                                                 | n                                                                                                    |                                                                                                    |         |
| Andean puna were established in the T                                                                                                    | erminal Pleistocene, a                                                                                                    | nd by the Early Holocene h                                                                                                    | unter-gatherersi                                                                                      |                                                  |                                                                                                    |                                                                                                    |                                                                                                    |         |
| were widespread. Despite the inherent<br>the puna was facilitated by favorable c<br>"megapatch." Forager sites in the Ande<br>hunted animals, stone raw material acc<br>assemblages and projectile point style | challenges of high ele<br>limatic conditions and<br>ean puna exhibit strikir<br>quisition, and plant res<br>s suggest common ac | vation, rapid and successf<br>similar resources through<br>g similarities in camp site<br>ource use. Similarities in s<br>tivities and shared culture | ul settlement of<br>out this<br>locations,<br>tone tool<br>over vast,                                 | 4                                                | 87 words / 1% - Crr<br>Delphine Joly, Calo<br>March, René Carm<br>PLEISTOCENE FUE<br>ATACAMA DESERT | ossref<br>gero M. Santoro, Eugenia M.<br>ona, Dominique Marguerie, C<br>IL MANAGEMENT AND HUM,<br>, NORTHERN CHILE", Latin Ai | Gayo, Paula C. Ugalde, Ramiro J.<br>audio Latorre. "LATE<br>AN COLONIZATION OF THE<br>nerican Antiquity. 2017 [2] | ×       |
| rugged landscapes. At a finer scale, for<br>occupation intensity and patterns of m                                                                                                    | rager sites in the Ande<br>obility. Some archaeo                                                                                | an puna exhibit very differe<br>logists interpret forager pu                                                                                          | ent levels of<br>na sites through                                                                     | 5                                                | 84 words / 1% - Cro<br>Pintar, Elizabeth, Jo<br>Glascock. "Obsidia                                  | ossref<br>orge G. Mart�nez, Carlos A.<br>n use and mobility during the                                                        | Aschero, and Michael D.<br>Early and Middle Holocene                                                              | ×       |

2. Content Tracking: Allows you to see each source as it is used each time through the text.

| (←) → C' @                                                                                                    | 🛈 🔒 https://app.it                                                                                                    | henticate.com/en_us/                                                                                                    | /report/35878884/con                                                                             | tent  |                                                                                                    |                                                                                                    | · 🖸 🕁                                                    | <u> </u>                                                                          |             | • » | ≡        |
|----------------------------------------------------------------------------------------------------|----------------------------------------------------------------------------------------------------|----------------------------------------------------------------------------------------------------|--------------------------------------------------------------------------------------------------|-------|----------------------------------------------------------------------------------------------------|----------------------------------------------------------------------------------------------------|----------------------------------------------------------|-----------------------------------------------------------------------------------|-------------|-----|----------|
| 🧕 🕮 Franklin: Penn Libraries 🐺 De                                                                                                    | epartment of Anthro 👼                                                                                                    | Digital Collections - P                                                                                                    | S Curriculum Planner                                                                             | 🛞 ht  | tps://apps.sas.upen                                                                                                    | Representation                                                                                                    | 🕑 Canvas                                                 | Penn Museum iWeb                                                                  | G           | na  | »        |
| Jump to: Variation in the Andes v4 - 24% 🛛 🗸                                                                                                    |                                                                                                    |                                                                                                    |                                                                                                  |       |                                                                                                    |                                                                                                    |                                                          |                                                                                   |             |     |          |
| Professional Plagiarism Prevention                                                                                                    |                                                                                                    | Variat<br>By<br>As o<br>10,372 wo                                                                                                    | tion in the Ander<br>y: Katherine Moore<br>f: Apr 6, 2018 6:09:00 PM<br>rds - 41 matches - 524 s | s v4  |                                                                                                    |                                                                                                    |                                                          |                                                                                   | Simi        | 24% | lex<br>6 |
| Mode: Content Tracking ~                                                                                                    |                                                                                                    |                                                                                                    | Exclude Q                                                                                        | uotes | Exclude Bibliography                                                                                                    | Exclude small so                                                                                                    | urces▼ Lir                                               | miting match size to 10                                                           | words 🔻     |     |          |
| Variation in occupation intensity of earl<br>for settlement and adaptation Kurt Rad<br>intensity among early forager archaeol<br>grass-land ecoregion spanning central                                           | ly forager sites of the high<br>lemaker and Katherine Mo<br>ogical sites of the Andean<br>Peru, Bolivia, and northerr                                | elevation Andean pun<br>ore Abstract We comp<br>puna, a high-elevation<br>Chile and Argentina. 1                                            | a: Implications                                                                                  | ۲     | 852 words / 8% - In<br><u>science.sciencem</u><br>This is source #2 in the<br>This source is partially                                     | nternet from 02-Nov<br>ag.org [- <sup>개</sup><br>e Similarity report.<br>hidden by one or more s                                                      | r-2017 12:00.<br>ources in the Si                        | AM<br>milarity report.                                                            |             |     |          |
| in the Andean puna were established in<br>gatherersi were widespread. Despite th<br>settlement of the puna was facilitated I<br>throughout this "megapatch." Forager s<br>locations, hunted animals, stone raw m | the Terminal Pleistocene<br>le inherent challenges of h<br>by favorable climatic cond<br>sites in the Andean puna e<br>laterial acquisition, and pla | , and by the Early Holo<br>igh elevation, rapid and<br>itions and similar reso<br>xhibit striking similariti<br>ant resource use. Simil     | cene hunter-<br>d successful<br>urces<br>ies in camp site<br>arities in stone                    | 0     | 516 words / 5% - C<br>Kurt Rademaker, C<br>"Cuncaicha Rocks"<br>Andes", Current Ar<br>This is source #1 in the<br>This source is partially | Crossref<br><u>fregory Hodgins, Kat</u><br><u>helter, a Key Site for</u><br><u>hthropology, 2016</u><br>similarity report.<br>hidden by one or more s | therine Moor<br>Understand<br>개<br>J<br>ources in the Si | re, Sonia Zarrillo et al.<br>ing Colonization of the <u>F</u><br>milarity report. | <u>ligh</u> |     |          |
| tool assemblages and projectile point s<br>rugged landscapes. At a finer scale, for<br>occupation intensity and patterns of m<br>a single, homogeneous evolutionary se                                           | styles suggest common ac<br>ager sites in the Andean p<br>obility. Some archaeologis<br>quence of adaptation to h                                    | tivities and shared cul<br>una exhibit very differents<br>its interpret forager pu<br>igh elevation. Using sy<br>and mobility relate part t | iture over vast,<br>ent levels of<br>na sites through<br>stematic                                | 0     | 481 words / 4% - F<br>Rademaker, . "Earl<br>Andes", Proquest,<br>This is source #3 in the<br>This source is partially                      | ProQuest<br>y human settlement<br>2014.<br>a Similarity report.<br>hidden by one or more a                                                            | of the high-i                                            | altitude Pucuncho Basin<br>milarity report.                                       | , Peruviai  | n   |          |
| of elevation but to differences in prima<br>The Andean puna The Andes are the lo                                                                                                    | ry productivity and congru<br>ngest continental mounta                                                                                               | ity of critical resources<br>in range in the world, s                                                                                       | s in site habitats.<br>panning some                                                              | 0     | 429 words / 4% - 0<br><u>"The Handbook of</u><br>This is source #7 in the                                                                  | Crossref<br>South American Ard<br>Similarity report.                                                                                                  | chaeology", S                                            | Springer Nature, 2008 🗗                                                           | 7           |     |          |

3. **Summary Report**: Lists the sources found for all matches, and the amount of the paper that comes from that source.

| ← →   | ) C' 🛈                                                 |                                                                                                    |                                           | (i) 🔒                                                   | https://ap                               | op.ithentic                 | ate.com/en_us                                | report/358788                                                           | 884/sumn                                  | nary                     |                                          |                                        | ·· 🛡 🕁               | · 7                       | - III\ 🗉       | ) » ≡ |
|-------|--------------------------------------------------------|----------------------------------------------------------------------------------------------------|-------------------------------------------|---------------------------------------------------------|------------------------------------------|-----------------------------|----------------------------------------------|-------------------------------------------------------------------------|-------------------------------------------|--------------------------|------------------------------------------|----------------------------------------|----------------------|---------------------------|----------------|-------|
| 0     | 🕮 Franklin: Penn Libra                                 | ries                                                                                                    | 👧 Dep                                     | artment of                                              | Anthro                                   | 🐱 Digita                    | I Collections - P                            | 😽 Curriculum                                                            | Planner                                   | 🛞 ht                     | tps://apps.sas.upen                      | R CIT Application                      | 🕐 Canva              | is  🔛 Penn Museum iWeb    | G na           | » »   |
|       |                                                        |                                                                                                    |                                           |                                                         |                                          |                             |                                              |                                                                         |                                           |                          |                                          |                                        |                      | Jump to: Variation in the | Andes v4 -     | 24% 🗸 |
| 1     | iThentic<br>Professional Plagiarism<br>Document Viewer | Prevent                                                                                                    | <b>e</b> °                                |                                                         |                                          |                             | Variat<br>B<br>As o<br>10,372 wo             | ion in the A<br>y: Katherine M<br>f: Apr 6, 2018 6:0<br>rds - 108 match | Andes<br>Moore<br>D9:00 PM<br>es - 75 sou | v4                       |                                          |                                        |                      |                           | Simila         | 24%   |
| Mode: | Summary Report                                         | ·                                                                                                    |                                           |                                                         |                                          |                             |                                              | B                                                                       | kclude Que                                | otes                     | Exclude Bibliography                     | Exclude small so                       | ources 🔨 🛽           | Limiting match size to 10 | words <b>T</b> |       |
|       |                                                        | 259 w<br><u>Kurt F</u><br><u>the Hi</u>                                                                                                | ords /<br>tadema<br>gh And                | 2% - Cross<br>aker, Grego<br>les", Curre                | sref<br>o <u>ry Hodgin</u><br>nt Anthrop | ns, Katherir<br>Dology, 201 | ne Moore, Sonia<br>6                         | Zarrillo et al. "Cu                                                     | uncaicha f                                | Rocksh                   | nelter, a Key Site for U                 | Inderstanding Colo                     | nization of          |                           |                | ^     |
|       |                                                        | 157 w<br>science                                                                                                    | ords /                                    | 1% - Intern<br>ncemag.or                                | net from 0:<br>rg                        | 2-Nov-201                   | 7 12:00AM                                    |                                                                         |                                           |                          |                                          |                                        |                      |                           |                |       |
|       |                                                        | 98 words / 1% - ProQuest<br>Rademaker, . 'Early human settlement of the high-altitude Pucuncho Basin, Peruvian Andes', Proquest, 2014. |                                           |                                                         |                                          |                             |                                              |                                                                         |                                           |                          |                                          |                                        |                      |                           |                |       |
|       |                                                        | 87 wc<br>Delph<br>Latorr<br>Ameri                                                                                                    | ine Jol<br>ine Jol<br>ie. "LAT<br>ican Ar | % - Crossn<br>y, Calogero<br>TE PLEISTO<br>Itiquity, 20 | ef<br><u>M. Santo</u><br>DCENE FU<br>17  | oro, Eugeni<br>IEL MANA(    | a M. Gayo, Paula<br>GEMENT AND H             | <u>I C. Ugalde, Ram</u><br>JMAN COLONIZ                                 | niro J. Mar<br>ATION OF                   | r <u>ch, Re</u><br>THE / | né Carmona, Dominii<br>ATACAMA DESERT, N | que Marguerie, Cla<br>IORTHERN CHILE", | <u>udio</u><br>Latin |                           |                |       |
|       |                                                        | 84 wo<br><u>Pintar</u><br>Holoc                                                                                                    | ords / 1<br><u>, Elizat</u><br>ene in     | % - Crossn<br>beth, Jorge<br>the Salt F                 | ef<br><u>G. Mart</u><br>Puna, NW         | nez, Carlo<br>Argentina     | <u>s A. Aschero, ar</u><br>, Quaternary Inte | d Michael D. Gla<br>mational, 2015                                      | ascock. "O                                | <u>bsidia</u>            | <u>n use and mobility di</u>             | uring the Early and                    | <u>Middle</u>        |                           |                |       |
|       |                                                        | 76 wo<br>www.                                                                                                    | ords / 1<br>nccr-cl                       | % - Interne<br>imate.unib                               | et from 20-<br>e.ch                      | -Jul-2010 <sup>-</sup>      | 12:00AM                                      |                                                                         |                                           |                          |                                          |                                        |                      |                           |                |       |
|       |                                                        | 69 wo                                                                                                    | rds / 1                                   | % - Crossn                                              | ef                                       | on Arohoo                   | alogy" Coringor                              | Natura 2000                                                             |                                           |                          |                                          |                                        |                      |                           |                |       |

4. Largest Matches: Highlights by the matches of the most text, i.e. the passages that need the most attention or work.

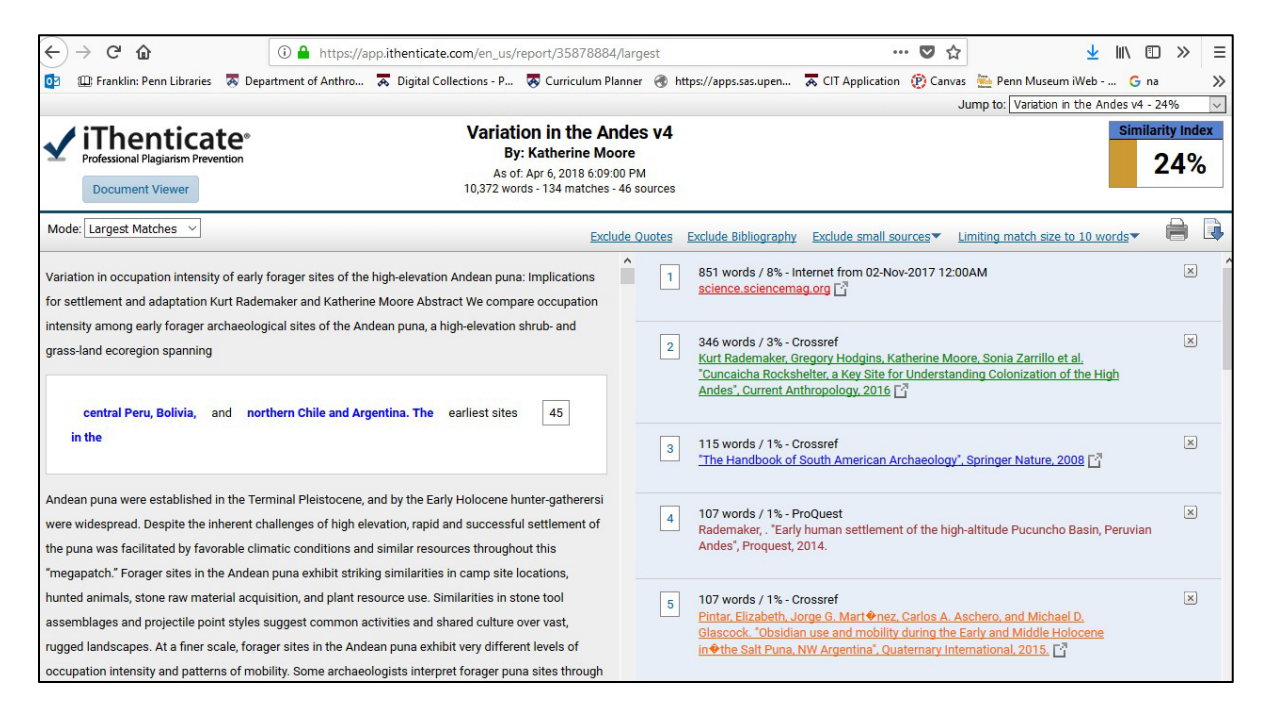

#### **Step 8: Interpret Your Reports**

Use and understand your report(s) to make informed changes in your paper, if appropriate, to eliminate problems. Check the largest matches first, and make sure you have cited all the sources. Remember that **plagiarism** includes both copied phrases and copied strings of words and ideas, even if you have changed or added words (**mosaic plagiarism**). Any such use of the work of others is problematic. If you see a source listed that is NOT in your bibliography at all, you must assess the match by checking the source carefully. The database used is so large that not every match reflects a use of a source.

If you make changes to your work to reduce similar passages that are not appropriately cited, upload your revised document and create a new report. The new report will be the one you submit with your thesis.

#### **Example of a Real Match**

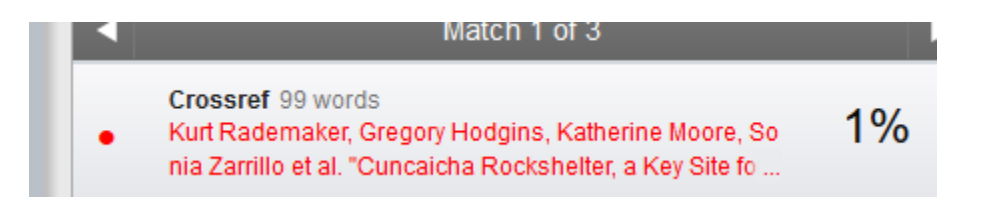

Here is a **real match** in my report: iThenticate highlighted that we had lifted 99 exact words from our previous publication on the same topic. This "**self plagiarism**" doesn't reflect well on us or our agreement to only submit new work to the editor of the book where the new paper

appeared. We did cite the original paper, but it's pretty close. If we hadn't been (some of) the authors of the original paper, it would have been **too** close. If we hadn't cited the original paper, it would have been a serious case of plagiarism.

Cuncaicha is a ~140 m<sup>2</sup> rockshelter situated on a low hill on the east side of the Pucuncho Basin, a 132 km<sup>2</sup> highland depression ringed by three glaciated stratovolcanoes. The north-facing shelter overlooks a small perennial stream and offers a commanding view of rich wetland and grassland habitats. The complete remains of intensely butchered large and small herbivores and a complete lithic operational chain are present within the rock shelter. Alca obsidian constituted the primary raw material for Cuncaicha's diverse lithic industry, unsurprising given the site's location within one of South America's largest obsidian sources (Rademaker et al. 2013). The obsidian likely was procured from an outcrop ~40 m below the shelter. Most other stone tools were made from locally available andesite and jasper. Immediately available small woody shrubs

Here's the current manuscript with the problem passage highlighted.

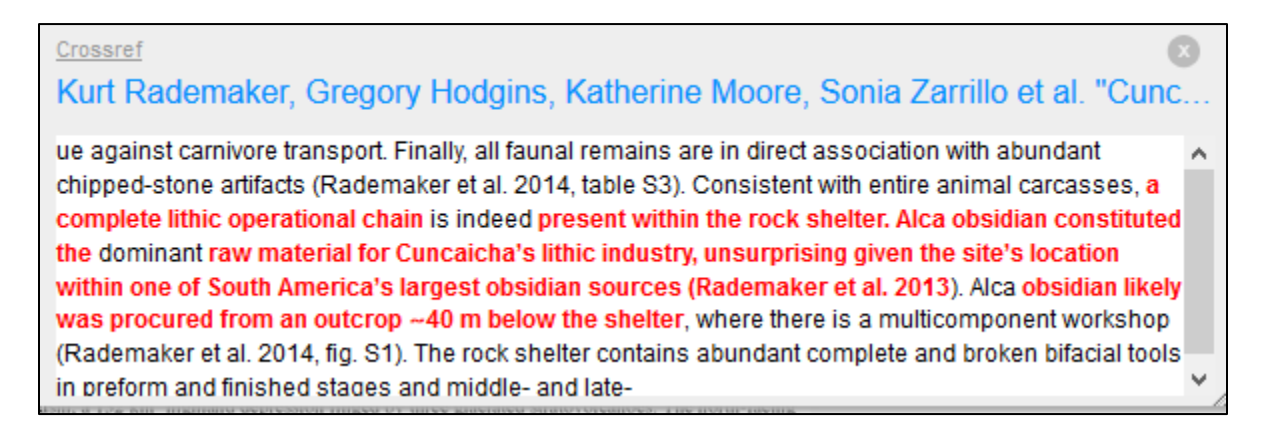

Here's the paper in Science that we published the year before with the matching words highlighted.

#### **Examples of Irrelevant Matches**

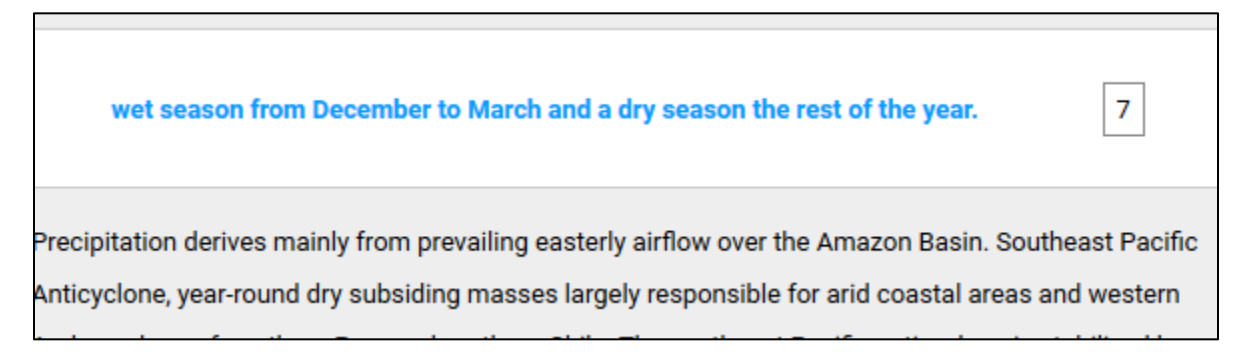

Here's an example of an **irrelevant match**: iThenticate highlighted this simple factual description of seasonal weather patterns...

7

...and suggested that the source had been a website on mineral resources in Australia that coincidentally used a similar string of common words in a totally unrelated context. Users can click 'x' on the source to indicate that the match is of no consequence.

| components                       | than to the                         | e from the Ea<br>ose from | rly to Middle Holocer  | ne Junín            | 9              |
|----------------------------------|-------------------------------------|---------------------------|------------------------|---------------------|----------------|
| other early cor                  | nponents from 1                     | the Andean puna           | studied here. These    | patterns of site in | ntensity imply |
| eru coastal gro<br>Ileoamericans | up suggests tha<br>, the Paleoameri | t when a sample<br>cans   | of coastal and interio | or groups are com   | pared to the   |
|                                  |                                     |                           |                        |                     |                |
| are more                         | biologically                        | similar to coa            | stal groups from th    | e early to middle   |                |

Here's another **irrelevant match**. Our paper makes a claim about the early prehistory of the Department of Junín in Peru. iThenticate highlighted as source a passage in a doctoral dissertation on coastal California, which noted the exact same relationship in a different sample. Note that iThenticate ignored the difference between being culturally similar and being biologically similar, but it correctly recognized that the two works deal with the same period. This match is of no concern, but it does show the power of the program to cover a massive amount of scholarship.

In submitting your thesis, you can ignore such chance matches, but you must first assess them.

#### Step 9: Share Your Report (Required for Thesis Submission)

You will need to share your report in two ways.

#### 1. Create and Share a PDF

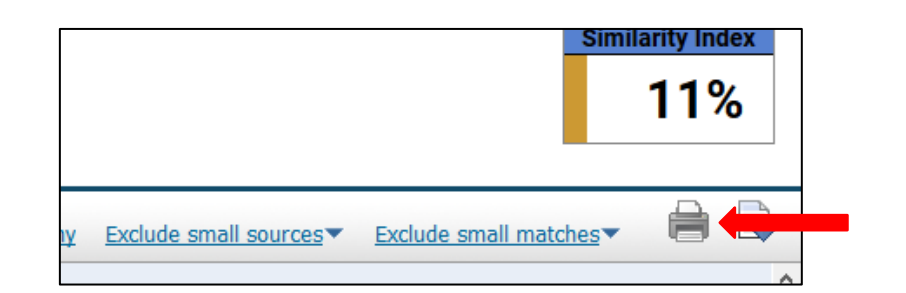

| Print<br>Total: <b>21 pages</b><br>Save Cancel |                    | Variation in the Andes v4 Similarity Index   By: Katherine Moore As of: Apr 6, 2018 6:09:00 PM   As of: Apr 6, 2018 6:09:00 PM 5%   10,372 words - 24 matches - 19 sources 5%                                                                                                    |                                                                                             |  |  |  |  |
|------------------------------------------------|--------------------|----------------------------------------------------------------------------------------------------|---------------------------------------------------------------------------------------------|--|--|--|--|
| Destination                                    | Save as PDF        | paper text:                                                                                                    |                                                                                             |  |  |  |  |
| Pages                                          | Change All         | Variation in occupation intensity of early forager sites of the high-elevation Andean puna: Implica<br>adaptation Kurt Rademaker and Katherine Moore Abstract We compare occupation intensity amo<br>archaeological sites of the Andean puna, a high-elevation shrub- and grass-land ecoregion spann                                                                                                    | ions for settlement and<br>ng early forager<br>ng                                           |  |  |  |  |
|                                                | e.g. 1-5, 8, 11-13 | central Peru, Bolivia, and northern Chile and Argentina. The earliest sites in the                                                                                                    | 19                                                                                          |  |  |  |  |
| Layout                                         | Portrait 👻         | Andean puna were established in the Terminal Pleistocene, and by the Early Holocene hunter-gath<br>Despite the inherent challenges of high elevation, rapid and successful settlement of the puna wa<br>climatic conditions and similar resources throughout this "megapatch." Forager sites in the Ander                                                                                                    | erersi were widespread.<br>s facilitated by favorable<br>an puna exhibit striking           |  |  |  |  |
| + More set                                     | ttings             | similarities in camp site locations, hunted animals, stone raw material acquisition, and plant reso<br>stone tool assemblages and projectile point styles suggest common activities and shared culture<br>landscapes. At a finer scale, forager sites in the Andean puna exhibit very different levels of occu<br>patterns of mobility. Some archaeologists interpret forager puna sites through a single, homogen | urce use. Similarities in<br>over vast, rugged<br>bation intensity and<br>eous evolutionary |  |  |  |  |

First, generate a PDF of the basic report from the Text-Only Report Page. To do so, click the printer icon in the upper right hand corner. In the print dialog box, select "Save as PDF" or "Print to PDF" (the exact terminology will depend on your web browser and/or operating system.)

The report is all text, no formatting, and lists all the sources that matched with your text. Send the PDF as an attachment to the undergraduate coordinator (<u>nibaumer@upenn.edu</u>).

#### 2. Share the File in iThenticate

| My Documents                  | Documents | Shar               | ing 🔶                      | page 1 of 1 |
|-------------------------------|-----------|--------------------|----------------------------|-------------|
| Title                         | Report    | Author             | Processed ↓                | Actions     |
| Dogs from Sitio Conte, Panama | 11%       | Katherine<br>Moore | Apr 8, 2018<br>10:19:19 PM | â 🗹         |

In addition, you will share your file with the undergraduate coordinator within iThenticate. Click the Sharing tab on the Senior Thesis folder. Note that this will share all files contained within this folder. If you have uploaded multiple revisions of your paper, make sure you remove all but the final version.

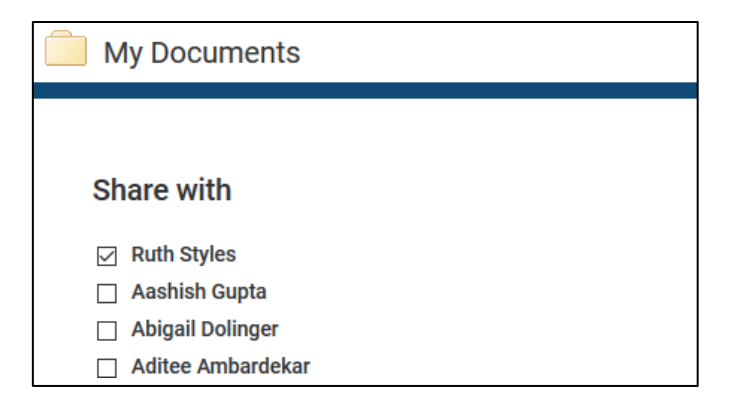

You'll get a list of all UPenn accounts by owner. Find the undergraduate coordinator's name (note: the list is alphabetized by *first* name!) Click the "Update Sharing" button at the bottom of the list, and you have completed your submission.

For more documentation about iThenticate, see http://www.ithenticate.com/training-academic.

# Uploading Your Senior Thesis to ScholarlyCommons

Go to the Penn ScholarlyCommons home page at <u>http://repository.upenn.edu/</u>. Click **Log In** in the right sidebar. You will be prompted to login. If you do not already have a ScholarlyCommons account, create one now.

Once you have created your account, you will have access to the Scholarly Commons landing page. Go to the dark blue taskbar on the lefthand side of page and click the **plus sign**. Then, click on the **Item** tab.

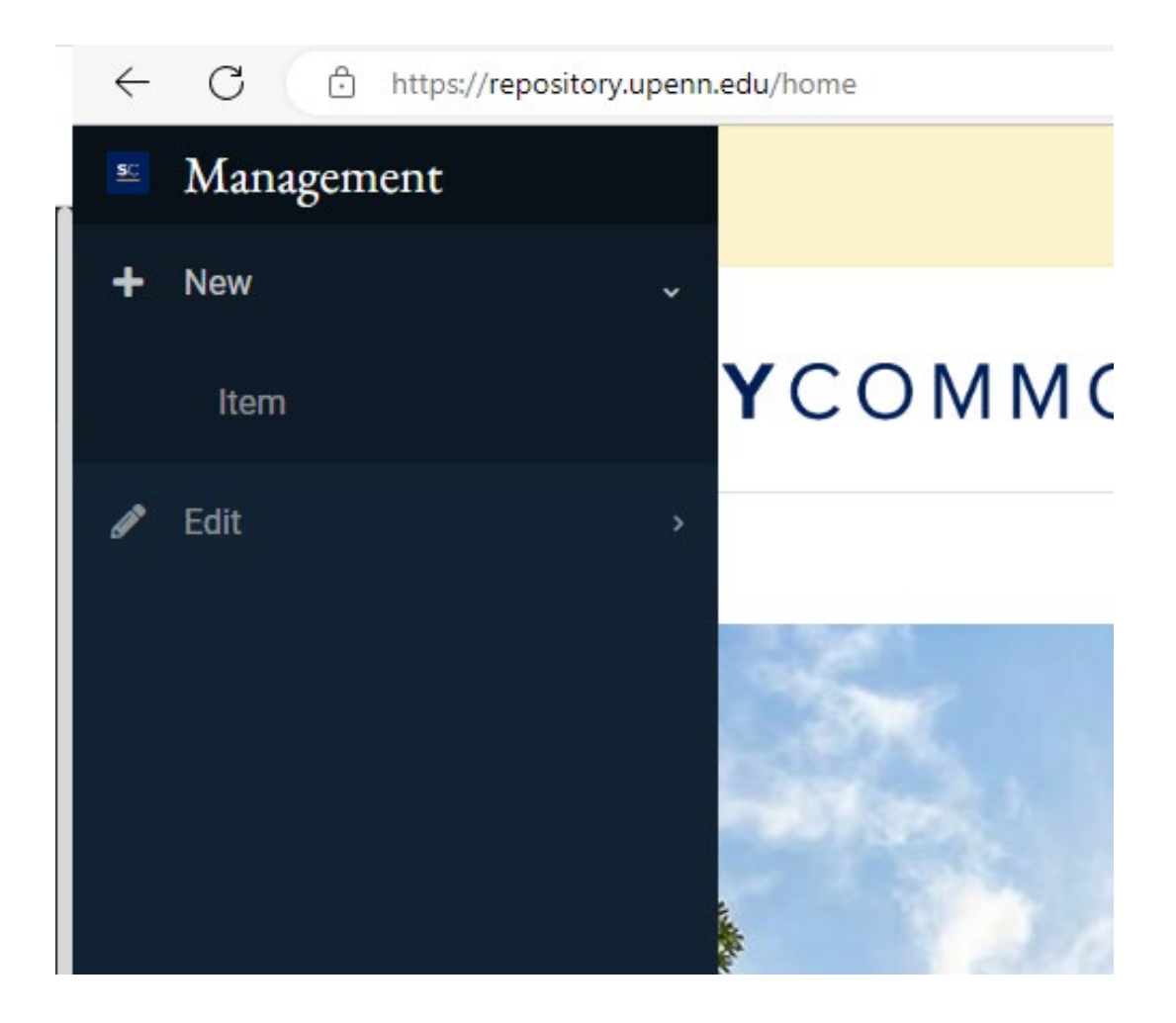

Next, you will need to choose a collection. Scroll down through the options until you get the **1: Research at Penn Dissertations and Theses** option at the very bottom of the list.

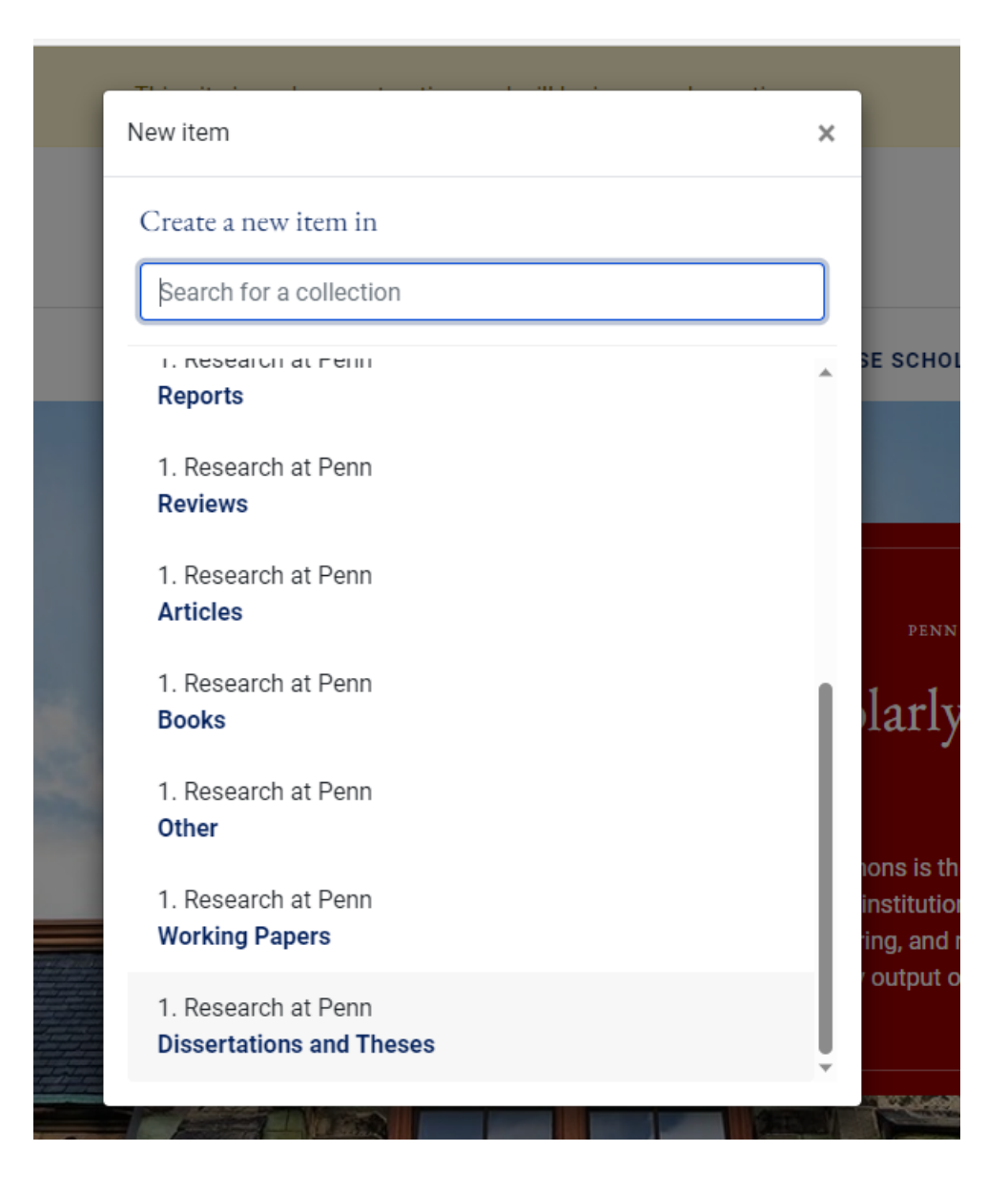

| $m{1}$ To associate files with this deposit, drag and                                                                                                    | drop or upload from your computer.      |
|----------------------------------------------------------------------------------------------------|-----------------------------------------|
| Collection Dissertations and Theses -                                                                                                    | Add more +                              |
|                                                                                                    |                                         |
| Describe                                                                                                    | 0 ^                                     |
| Title *                                                                                                    |                                         |
| Title                                                                                                    |                                         |
| Author *                                                                                                    |                                         |
| Author                                                                                                    | ٩ 🗊                                     |
| + Add more                                                                                                    |                                         |
| Date of degree *                                                                                                    |                                         |
|                                                                                                    |                                         |
| year month day                                                                                                    |                                         |
| ▼                                                                                                    |                                         |
| The year the degree was awarded.<br>Degree Type *                                                                                                    |                                         |
| Degree Type                                                                                                    |                                         |
| The degree for which this thesis or dissertation was submitted.<br>Graduate Group *                                                                           |                                         |
| Graduate Group                                                                                                    | •                                       |
| Choose at least one home collection for this item. If you you'd like up to add a collection for your department or contex amail you of likeouropacitopy@upper | Saved B Save B Save for later + Denosit |
|                                                                                                    |                                         |

This will open up the submission tab.

Title: Enter the title of your thesis.

Author: Enter your name.

**Date of Degree:** Enter the date of your graduation.

**Degree Type:** Enter the appropriate degree type.

Graduate Group: Leave this blank as it only applies to PhD students.

**Penn Collection:** Choose School of Arts and Sciences. Choose Department of Anthropology. Choose Anthropology Senior Theses.

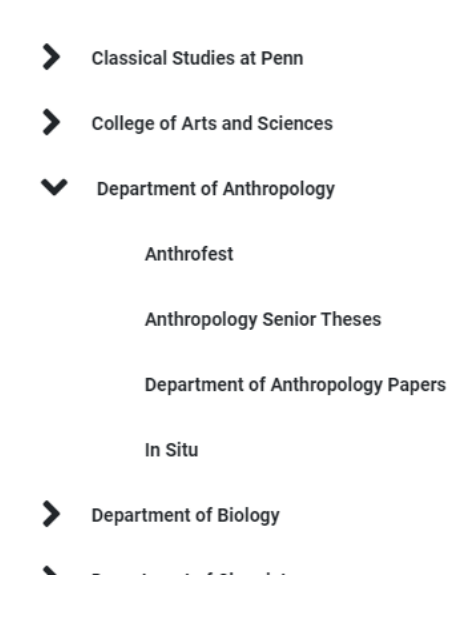

Advisor: Enter your advisor's name.

Abstract: Enter your thesis abstract.

Discipline: Choose anthropology.

Subject: Choose one or more subject-based key words to help people find your thesis.

Number of Pages: Enter the number of pages of your thesis.

Language: Choose English.

**Related Resources:** If you wish, you can list any resources, such as publications, etc., that you would like to be associated with your thesis.

URL: If you wish, enter the URLs of any related resources that you would like to be associated with your thesis.

**License:** Choose a Creative Commons distribution license for your thesis. We recommend that you go with the default license.

Copyright Date: Add the year that your thesis was written.

Upload Files: Upload your senior thesis.

Deposit License: Click to confirm the license above.

Click the green **Deposit** button on the righthand side to submit your thesis. The submission can take up to a few minutes to complete.

You will receive an automatically generated email from ScholarlyCommons confirming your submission.

Note that your work is not publicly available unless it is published to ScholarlyCommons by the undergraduate coordinator. Your work will be published after you grant permission in the Author Agreement, please see below.

# Penn Anthropology Undergraduate Senior Thesis Author Agreement

Authors have two permission options upon submission of the Undergraduate Senior Thesis. Please mark your chosen option:

# (1) Permission to Publish on ScholarlyCommons and Privately Store

Authors give the University of Pennsylvania Department of Anthropology the non-exclusive, irrevocable right to copy, distribute, display, and publish their work on ScholarlyCommons, and to migrate it in the future as needed to keep the content available in accessible, online format. Authors also give the University of Pennsylvania Department of Anthropology permission to store the senior thesis both electronically and in hard copy.

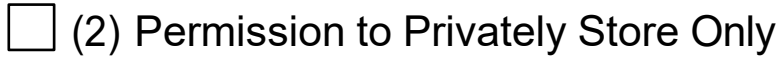

Authors give the University of Pennsylvania Department of Anthropology permission to store the senior thesis both electronically and in hard copy. The University of Pennsylvania Department of Anthropology will not distribute or digitally publish the author's work in any way.

Regardless of the permission option chosen, authors retain all copyrights, allowing them to publish, present, and/or use any or all of the material in their contributions for their own purposes. prior or subsequent to the appearance of their work on the University of Pennsylvania ScholarlyCommons site. Authors should be aware that some journals may require exclusive rights to publish research, and they are advised to investigate the conditions imposed by any other journals in which they may wish to publish.

Submissions must be authentic and original, and proper attribution in quoting or referencing others' material must be given. Additionally, reuse of work from another source may require permission of the copyright holder. Please see: https://quides.library.upenn.edu/copyright/students

#### Do not, under any circumstances, include any personal identification information within your thesis (e.g., Social Security number, Penn ID number, phone number, address, etc.)

By signing this agreement, the author agrees to the above terms, and asserts that all original data in the manuscript are accurate and authentic.

Title of Work: \_\_\_\_\_ Date: \_\_\_\_\_

Author Name: \_\_\_\_\_\_Author Signature: \_\_\_\_\_

By signing this agreement, the thesis advisor of the above author certifies that they have overseen original research by the author and that the research published is without breaches of scientific integrity or honesty.

Advisor Name:

Date:

Advisor Signature: